## ACCEDERE AL REGISTRO ELETTRONICO

| SCUOLATTIVA |                                  | I servizi per la famiglia                                     |                   |  |  |
|-------------|----------------------------------|---------------------------------------------------------------|-------------------|--|--|
| ultimo aco  | cesso:                           | SCUOLA PRIMARIA "D. MARVASI"                                  |                   |  |  |
|             | ANNO PRECEDENTE<br>2022/2023     | Vai all'a.s. 2022/2023<br>Vai all'anno precedente             | ?<br>Aiuto        |  |  |
|             | OGGI<br>Oggi a scuola            | Cosa si è fatto oggi a scuola                                 | ?<br>Aiuto        |  |  |
|             | DIDATTICA<br>materiali           | Materiale didattico                                           | <b>?</b><br>Aluto |  |  |
|             | ASSENZE<br>Consulta assenze      | Le assenze di                                                 | <b>?</b><br>Aiuto |  |  |
|             | VALUTAZIONI<br>Consulta          | Controlla le valutazioni di                                   | ?<br>Aiuto        |  |  |
|             | LEZIONI<br>Argomenti             | Argomenti svolti a lezione                                    | <b>?</b><br>Aiuto |  |  |
|             | AGENDA<br>Agenda della classe    | Esercitazioni Compiti Appunti                                 | <b>?</b><br>Aiuto |  |  |
|             | NOTE<br>Note online              | Note disciplinari e annotazioni                               | ?<br>Aiuto        |  |  |
|             | BACHECA<br>Bacheca online        | Consulta la bacheca<br>Visualizza le comunicazioni            | ?<br>Aiuto        |  |  |
|             | SCRUTINI<br>Esito                | Esito Scrutini                                                | ?<br>Aiuto        |  |  |
|             | PAGAMENTI<br>Pago In Rete        | Scadenzario pagamenti e ricevute                              | ?                 |  |  |
| icca        | MODULISTICA<br>Modulistica Smart | Compila online i moduli                                       | ?<br>Aiuto        |  |  |
|             | ACCOUNT                          | Gestisco i miei dati<br>impostazioni account per la sicurezza | ?<br>Aiuto        |  |  |

©2023 Engineered & Powered by Gruppo Spaggiari Parma S.p.A. - Divisione Infoschool - P.IVA 00150470342 -

| <b>Pag</b> OnLine                                                                      |                                         | Avvisi di pag                               | amento         |                                                           | Esci                |          |
|----------------------------------------------------------------------------------------|-----------------------------------------|---------------------------------------------|----------------|-----------------------------------------------------------|---------------------|----------|
| ultimo accesso:                                                                        |                                         |                                             | SCUOL          | LA PRIMARIA "D. MARVASI"                                  |                     |          |
| Ricerca su                                                                             |                                         |                                             |                |                                                           |                     |          |
| Avvisi Cerca                                                                           |                                         | <mark>م</mark>                              |                |                                                           | Erogazioni liberali | Scadenze |
| Scadenze pagamenti di                                                                  |                                         |                                             |                |                                                           |                     |          |
| Filtra per:                                                                            |                                         |                                             |                |                                                           |                     |          |
| Nascondi avvisi scaduti 🛛 🗸                                                            | Causale pagamento                       | ~                                           |                |                                                           |                     |          |
| Descrizione avviso                                                                     |                                         | Scadenza                                    | Importo        |                                                           |                     |          |
| ASSICURAZIONE 2023-2024 Assicurazione alunni e personale A91016270802230928112505XQICR |                                         | 29-09-2023                                  | 7.50€          | Clicca su Paga                                            |                     | aga      |
|                                                                                        |                                         |                                             |                |                                                           | _                   |          |
| Filtra per:                                                                            |                                         |                                             |                |                                                           |                     |          |
| Nascondi avvisi scaduti 🛛 💙                                                            | Causale pagamento                       | ~                                           |                |                                                           |                     |          |
| Descrizione avviso                                                                     |                                         | Scadenza                                    | Importo        |                                                           |                     |          |
| ASSICURAZIONE 2023-2024 Assicurazione alunni e personale A91016270802230928112505XQICR |                                         | 29-09-2023                                  | 7.50€          |                                                           |                     | Paga     |
| Paga avviso                                                                            | Paga tramite P<br>Fai click per collega | 3-2024<br>TagoInRete<br>rti alla piattaform | a PagolnRete ( | C <b>liccare giù su li</b> i<br>ed effettuare il pagament | ×<br>1k             |          |
| CLASSEV/V<br>E' un progetto<br>Gruppo Spaggiari Parma                                  |                                         |                                             |                | Chie                                                      | Jai                 |          |

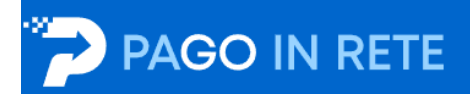

## Il sistema Pago In Rete

Pago In Rete è il sistema centralizzato del Ministero dell'Istruzione e del Merito che consente ai cittadini di effettuare pagamenti telematici a favore delle Scuole e del Ministero.

Tale sistema si interfaccia con pagoPA®, una piattaforma tecnologica che assicura l'interoperabilità tra Pubbliche Amministrazioni e Prestatori di Servizi di Pagamento (Banche, Poste, etc.) aderenti al servizio.

Per la visualizzazione e il pagamento telematico di contributi richiesti dalle **Scuole** per i servizi erogati utilizza il link "VAI A PAGO IN RETE SCUOLE".

Per l'effettuazione di un pagamento telematico di un contributo a favore del **Ministero** utilizza il link "VAI A PAGO IN RETE MINISTERO".

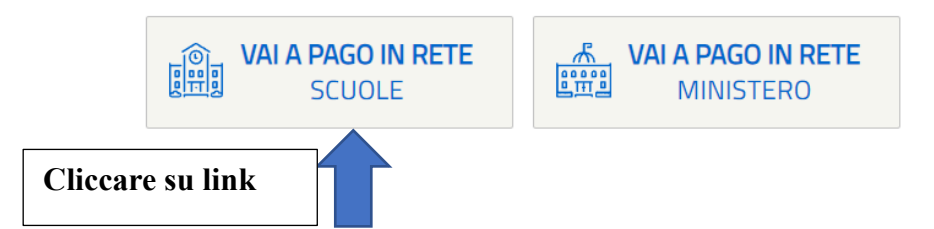

## ACCEDERE CON SPID

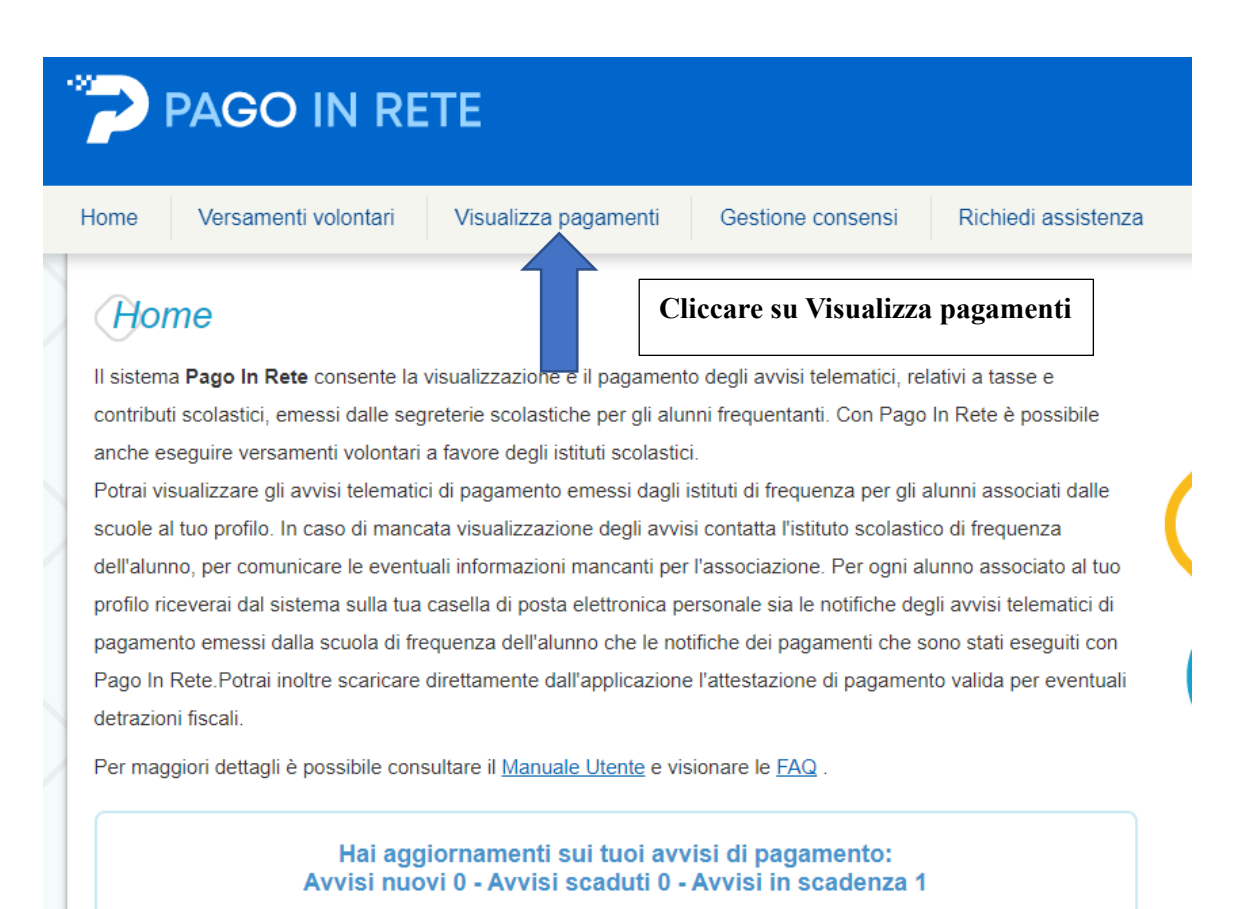

|                                                  | iti volontari            | Visualizza pagamenti                                             | Gestione consensi                  | Richiedi assi                     | stenza A                              | rea riservata   Esc           |  |  |
|--------------------------------------------------|--------------------------|------------------------------------------------------------------|------------------------------------|-----------------------------------|---------------------------------------|-------------------------------|--|--|
| Visualizza                                       | pagamen                  | ti                                                               |                                    |                                   |                                       |                               |  |  |
| In questa sezione nuni ric                       | ercare di avvisi di nan  | amento notificati dalle scuole, inte                             | estati adi alunni associati al fur | orofio esequire un na             | icamento on-line o scarica            | are il documento per          |  |  |
| pagare sul territorio, visua                     | lizzare lo stato dei pag | amenti eseguiti (sia versamenti v                                | olontari o che pagamenti per a     | vvisi ricevuti) e scaricar        | e le attestazioni di pagam            | iento.                        |  |  |
| Dal                                              | AI                       | Stato                                                            | Codice av                          | Codice avviso                     |                                       | Causale pagamento             |  |  |
| 01/09/2023                                       | 31/08/2025               | Da pagare                                                        | ¢                                  |                                   |                                       |                               |  |  |
|                                                  |                          | 0                                                                | Cerca Cancella                     |                                   |                                       |                               |  |  |
|                                                  |                          |                                                                  |                                    |                                   |                                       |                               |  |  |
|                                                  |                          |                                                                  |                                    |                                   |                                       |                               |  |  |
| Elenco pagamenti Dai                             | 01/09/2023 AJ            | 31/08/2025 Stato Da pag                                          | are                                |                                   |                                       |                               |  |  |
| Elenco pagamenti Dal                             | 01/09/2023 AJ :          | 31/08/2025 Stato Da pag                                          | are                                |                                   |                                       | Pag                           |  |  |
| Elenco pagamenti Dal                             | 01/09/2023 AI            | CAUSALE • AM                                                     | are<br>INO 0 ALUNNO 0              | SCADENZA • BEN                    | EFICIARIO + STATO +                   | Pagi<br>IMPORTO (L) © Az      |  |  |
| Elenco pagamenti Dal<br>conc<br>A910162708022309 | 01.09/2023 A/            | CAUSALE         O An           SICURAZIONE 2023-2024         202 | are<br>INO 0 ALUINNO 0<br>23/24    | SCADENZA © BEN<br>29/09/2023 "CHI | EFICIARIO & STATO &<br>TTI" Da pagare | Pag<br>IMPORTO (L)  A<br>7,50 |  |  |

| PAGO IN RETE       |                                                                                                    |                                                              |                                      |                    |                                       |                                                         |                                                               |        |  |  |
|--------------------|----------------------------------------------------------------------------------------------------|--------------------------------------------------------------|--------------------------------------|--------------------|---------------------------------------|---------------------------------------------------------|---------------------------------------------------------------|--------|--|--|
| Home               | Versamenti volontari                                                                                                  | Visualizza pagamenti                                         | Gestione con                         | sensi R            | ichiedi assiste                       | nza                                                     | Area riservata   E                                            | isci 💄 |  |  |
| Carrello Pagamenti |                                                                                                    |                                                              |                                      |                    |                                       |                                                         |                                                               |        |  |  |
|                    | CODICE AVVISO                                                                                                    | CAUSALE                                                      | ALUNNO                               | SCADENZA           | BENEFICIARIO                          | IMPORTO (C)                                             | FLAG OPPOSIZIONE (*)                                          | AZIONI |  |  |
| A91                | A91016270802230928112505XQICR ASSICURAZIONE 202                                                                       |                                                              |                                      | 29/09/2023         | "CHITTI"                              | 7,50                                                    |                                                               | •      |  |  |
|                    | Pagamento online                                                                                                    | pagamento immediato                                          | P                                    | agamento offline   | Totale (e<br>(e<br>Scarica docum      | da pagare in eur<br>soluso commissio<br>ento di pagamer | 0: 7,50                                                       |        |  |  |
| (*<br>al           | ) Selezionando il check il versante e<br>l'Agenzia delle Entrate per il 730 pre<br>unsiderata solamente per i pagamen | sprime opposizior<br>compilato. L'even<br>s effettuati con m | e al pagamento<br>pollettino da paga | o scaricare<br>are | igare presso<br>su smartphor<br>into. | le ricevitorie, i tat<br>ne e tablet o press            | i tabaccai e le banche aderenti<br>resso altri prestatori che |        |  |  |
| Annulla pagamento  |                                                                                                    |                                                              |                                      |                    |                                       |                                                         |                                                               |        |  |  |